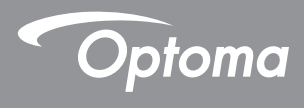

### **DLP®** Projektor

### Bruksanvisning Multi-Media

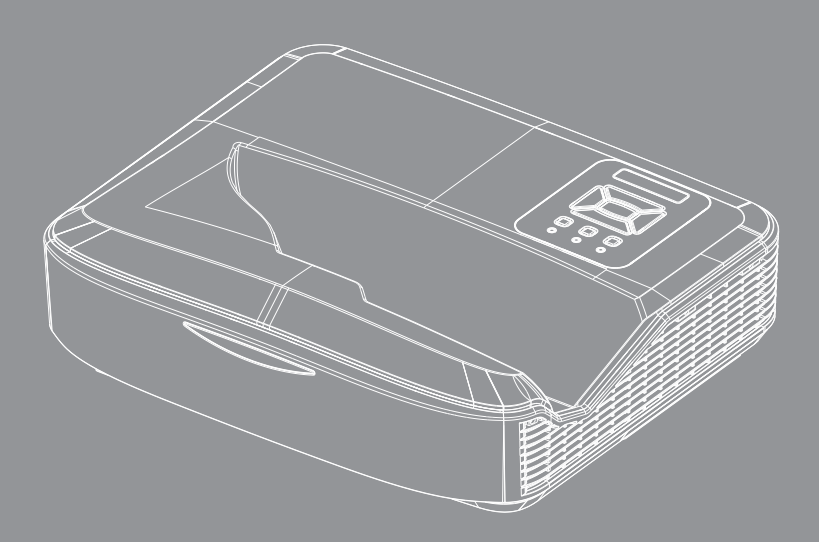

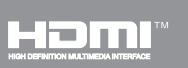

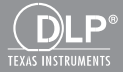

### Innehåll

| Introduktion                                           | 3  |
|--------------------------------------------------------|----|
| Fotoformat                                             | 3  |
| Videoformat                                            | 3  |
| Audioformat                                            | 4  |
| Vyformat Office                                        | 4  |
| Installation                                           | 6  |
| Så här sätter man upp filtyper för multi-Media med USB | 6  |
| Huvudmenyn till multi-media                            | 11 |
| Systeminställningar                                    | 11 |
| Fotoinställningar                                      | 12 |
| Videoinställningar                                     | 13 |
| Musikinställning                                       | 14 |
| Signage-läge                                           | 15 |
| Beteende                                               | 15 |
| Regler                                                 | 16 |
| Varning                                                | 17 |
| USB inte giltig fil                                    | 17 |
| Ingen USB i Signage-läge                               | 17 |
| Trådlös visning                                        |    |
| Trådlös anslutning av Windows                          |    |
| Trådlös visning av Windows System                      |    |
| Trådlös visning på fast dator                          | 21 |
| Video                                                  | 21 |
| Musik                                                  | 22 |
| Inställning på verktyget till programvaran             | 24 |
| Trådlös anslutning av Mobile OS                        | 25 |
| Trådlös visning av mobil OS                            |    |
| Video                                                  | 27 |
| Musik                                                  | 27 |
| APP-inställning                                        |    |
| Stödd funktion                                         |    |
| Systemkrav                                             | 29 |

## Introduktion

De format som stöds av media framgår av tabellerna nedan

### Fotoformat

| Bildtyp<br>(filnamnsförlängning) | Undertyp    | Kodning typ | Maxstorlek                 |
|----------------------------------|-------------|-------------|----------------------------|
| Jpeg / Jpg                       | Baseline    | YUV420      | 4000x4000=16,000,000 pixel |
|                                  |             | YUV422      |                            |
|                                  |             | YUV440      |                            |
|                                  |             | YUV444      |                            |
|                                  | Progressive | YUV420      | 4000x4000=16,000,000 pixel |
|                                  |             | YUV422      |                            |
|                                  |             | YUV440      |                            |
|                                  |             | YUV444      |                            |
| BMP                              |             |             | 4000x4000=16,000,000 pixel |

### Videoformat

| Filformat             | Videoformat | Avkoda Max res. | Max<br>bithastighet<br>(bps) | Audioformat                    | Profil   |
|-----------------------|-------------|-----------------|------------------------------|--------------------------------|----------|
| MPG, MPEG             | MPEG1       | 1920x1080 30fps | 30M bps                      | MPEG1 L1-3                     |          |
| AVI, MOV, MP4,<br>MKV | H.264       | 1920x1080 30fps | 30M bps                      | MPEG1 L1-3<br>HE-ACC v1<br>AC3 | BP/MP/HP |
| AVI, MOV, MP4,        | MPEG4       | 1920x1080 30fps | 30M bps                      | HE-ACC v1                      | SP/ASP   |
| AVI, MOV, MP4,        | Xivd        | 1920x1080 30fps | 30M bps                      | MPEG1 L1-3<br>HE-ACC v1        | HD       |
| AVI                   | MJPEG       | 8192x8192 30fps | 30Mbps                       | MPEG1 L1-3<br>HE-ACC v1        | Baseline |
| WMV                   | VC-1        | 1920x1080 30fps | 30M bps                      | WMA8/9 (V1/v2)                 | SP/MP/AP |

## Introduktion

### Audioformat

| Musiktyp (filnamnstillägg) | Samplingsfrekvens (kHz) | Bitfrekvens (kbps) |
|----------------------------|-------------------------|--------------------|
| MP3                        | 8-48                    | 8-320              |
| WMA                        | 22-48                   | 5-320              |
| ADPCM-WAV (WAV)            | 8-48                    | 32-384             |
| PCM-WAV (WAV)              | 8-48                    | 128-1536           |
| AAC                        | 8-48                    | 8-256              |

### **Vyformat Office**

| Filformat     | Supportversion                                      | Sid/radbegränsning                                                                                     | Storleksbe-<br>gränsning |  |
|---------------|-----------------------------------------------------|----------------------------------------------------------------------------------------------------|--------------------------|--|
| Adobe PDF     | PDF 1.0, 1.1, 1.2, 1.3, 1.4                         | Upp till 1000 sidor (en fil)                                                                           | Upp till 75MB            |  |
| MS Word       | British Word 95,                                    | Eftersom office viewer inte                                                                            | Upp till 100MB           |  |
|               | Word 97, 2000, 2002, 2003                           | laddar alla sidor av MS/Word-<br>filen på samma gång finns det                                         |                          |  |
|               | Word 2007 (.docx),                                  | inte några uppenbara sid eller                                                                         |                          |  |
|               | Word 2010 (.docx),                                  | radegransningar.                                                                                       |                          |  |
| MS Excel      | British Excel 95                                    | Radgräns: upp till 595                                                                                 | Upp till 15MB            |  |
|               | Excel 97, 2000, 2002, 2003                          | Spaltbegränsning: upp till 256                                                                         |                          |  |
|               | Excel 2007 (.xlsx),<br>Excel 2010 (.xlsx)           | Ark: upp till 100                                                                                      |                          |  |
|               | Office XP Excel                                     | <b>Observera:</b> Inga av de<br>tre begränsningarna ovan<br>kan finnas på ett kalkylblad<br>samtidigt. |                          |  |
| MS PowerPoint | British PowerPoint 97                               | Upp till 1000 sidor (en fil)                                                                           | Upp till 19MB            |  |
|               | PowerPoint 2000, 2002, 2003                         |                                                                                                    |                          |  |
|               | PowerPoint 2007 (.pptx)                             |                                                                                                    |                          |  |
|               | PowerPoint 2010 (.pptx)                             |                                                                                                    |                          |  |
|               | Office XP PowerPoint                                |                                                                                                    |                          |  |
|               | PowerPoint presentation 2003<br>och tidigare (.ppx) |                                                                                                    |                          |  |
|               | PowerPoint presentation 2007<br>och 2010 (.ppsx)    |                                                                                                    |                          |  |

## Introduktion

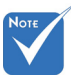

- \* Animationer stöds ej när man ser MS PowerPoint-filer.
- När filerna projiceras kanske vissa dokument inte syns på samma sätt som på skärmen på en fast dator.

#### Stödspråk för filvisare

Office viewer är en Picsel-lösning, den stöder 40 språk.

| 1  | Českv           | 11 | Polski            | 21 | عربى                 | 31 | Latviešu valoda |
|----|-----------------|----|-------------------|----|----------------------|----|-----------------|
| 2  | Dansk           | 12 | Português ibérico | 22 | Shqiptar             | 32 | Lietuvių        |
| 3  | Neder-<br>lands | 13 | Русский           | 23 | Português Brasileiro | 33 | Македонски      |
| 4  | English         | 14 | Español           | 24 | Български            | 34 | Nynorsk         |
| 5  | Français        | 15 | Svenska           | 25 | Hrvatski             | 35 | Română          |
| 6  | Deutsch         | 16 | ไทย               | 26 | Eesti                | 36 | Español latino  |
| 7  | Magyar          | 17 | Türkçe            | 27 | Suomi                | 37 | Slovenskej      |
| 8  | Italiano        | 18 | Việt              | 28 | Ελληνικά             | 38 | Indonesia       |
| 9  | 日本語             | 19 | 繁體中文              | 29 | Slovenščina          | 39 | Kiswahili       |
| 10 | 한국어             | 20 | 简体中文              | 30 | Srpski               | 40 | עברית           |

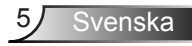

# Så här sätter man upp filtyper för multi-Media med USB

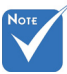

- En USB flash disk måste sättas in i projektorn om du vill använda USB-funktionen multimedia.
- \* Anslut inte USB-uttaget till kameran eftersom det skulle utgöra ett kompabilitetsproblem.

Följ dessa steg för att spela upp foto, Video, eller Musikfiler på din projektor:

- 1. Sätt i elsladden och sätt på projektorn genom att trycka på strömbrytaren.
- 2. Sätt in en USB flash disk i din projektor.

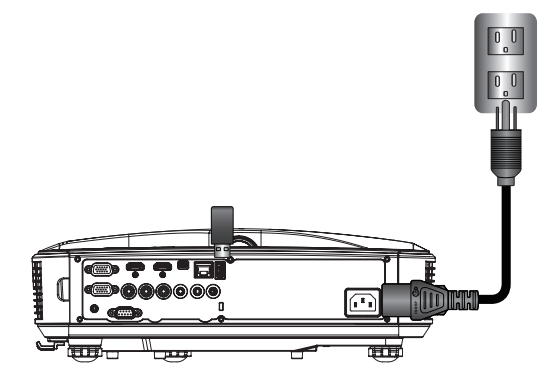

Multi-Mediamenyn öppnas.

3. Välj USB menyn.

| Optoma |     |       |              |  |
|--------|-----|-------|--------------|--|
|        | *-  |       | ţ <u>;</u> ; |  |
|        | USB |       | Settings     |  |
|        |     | Video | Music        |  |

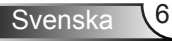

 Tryck på ↓ från USB objekt och välj multimediafiler av ← och →: Foto, Video, Musik eller kontorsfil. Eller välj Inställningar alterantivet för att ändra inställningar på System, foto, Video, eller Musik.

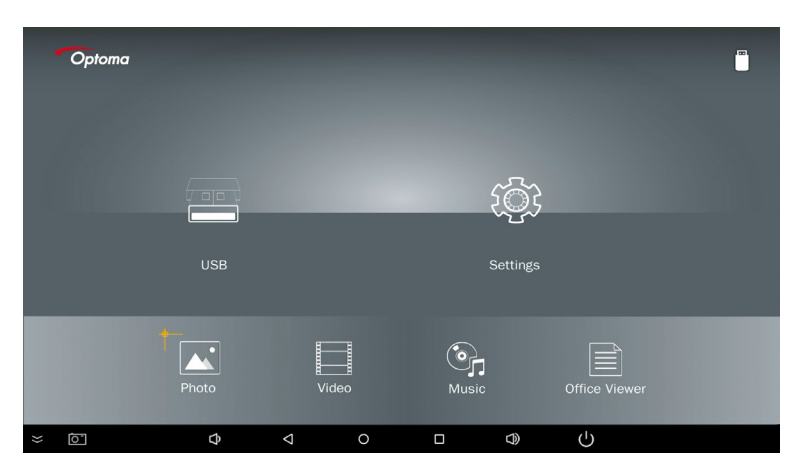

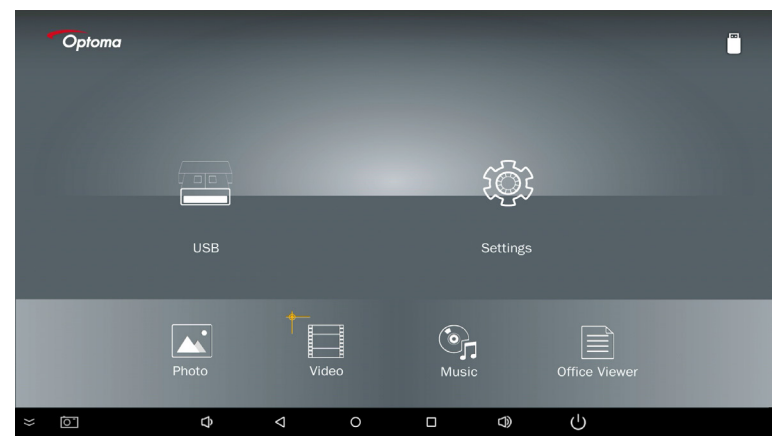

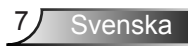

| Optoma |       |       |              |               |  |
|--------|-------|-------|--------------|---------------|--|
|        |       |       | ţ <u>ê</u> ş |               |  |
|        | USB   |       | Settings     |               |  |
|        | Photo | Video | Music        | Office Viewer |  |
| ~ Ō    | ¢     |       |              | Ċ             |  |

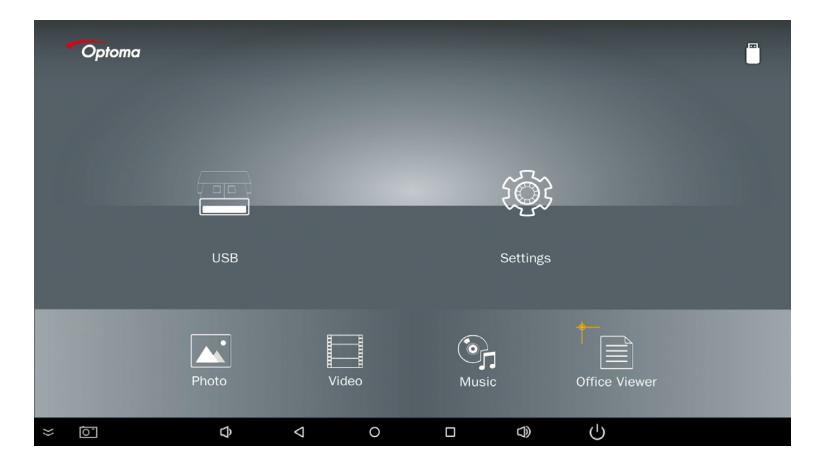

5. Välj den typ av fil du vill öppna, nedan finns sidan med olika filer, foton, videofilmer, musik och kontorsdokument.

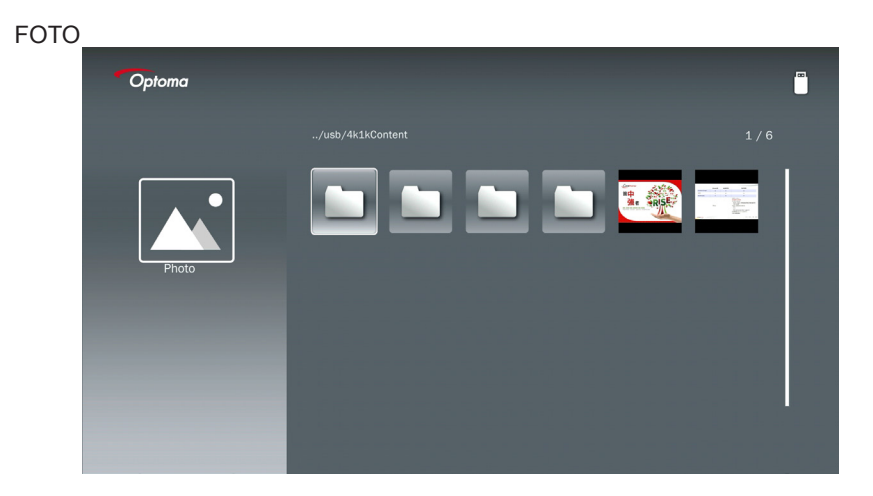

#### MUSIK

| Optoma |            |                  |       |
|--------|------------|------------------|-------|
|        | /Audio/    |                  |       |
|        |            | 2018-10-05 11:23 | 5 MB  |
|        |            | 2018-10-05 11:21 | 7 MB  |
|        |            |                  | 13 MB |
| Music  |            |                  | 16 MB |
|        | ا∰ M4a.m4a |                  |       |
|        | هج M4r.m4a |                  |       |
|        | ஞ் Mp3.mp3 |                  |       |
|        | මා Ogg.ogg |                  |       |
|        |            |                  |       |

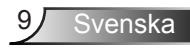

| в  |
|----|
| в  |
| 18 |
|    |
|    |
| 1  |

#### KONTORSDOKUMENT

| Optoma        |                                          |                  |        |
|---------------|------------------------------------------|------------------|--------|
|               |                                          |                  |        |
|               | Dptoma - ZU510T-W DS en US.pdf           | 2016-12-14 12:10 | 2 MB   |
|               | ZH400UST_projector_spec_9891.pdf         | 2018-07-27 15:05 | 613 KB |
|               | TR25 Camera Specification v1.8_Curve.doc |                  | 348 KB |
| Office viewer | comparison.pptx                          |                  | 184 KB |
|               |                                          |                  |        |
| D             | PixPerAn_ReadMe.txt                      |                  | 1 KB   |
|               | PixPerAn_Results.txt                     | 2019-01-31 18:26 | 1 KB   |
|               | A30_gamma_20140813.xlsx                  | 2016-03-16 14:51 |        |

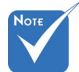

Det längsta tillåtna filnamnet kan bestå av 28 tecken.

### Huvudmenyn till multi-media

Multi-mediainställningarna gör att du kan ändra inställningar på System, foto, video, och musik.

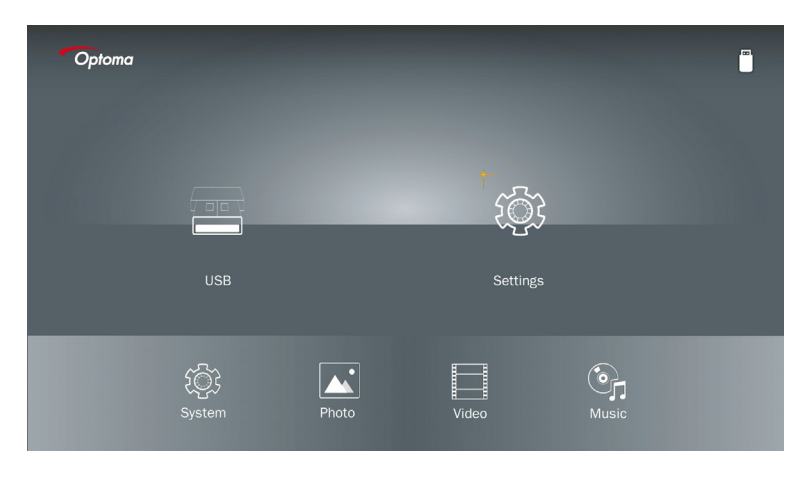

Νοτε

Inställningsmenyn och inställning för multi-media är samma för USB, MicroSD, och internt minne.

### Systeminställningar

Gå in på systeminställningsmenyn. Systeminställningsmenyn erbjuder följande alternativ:

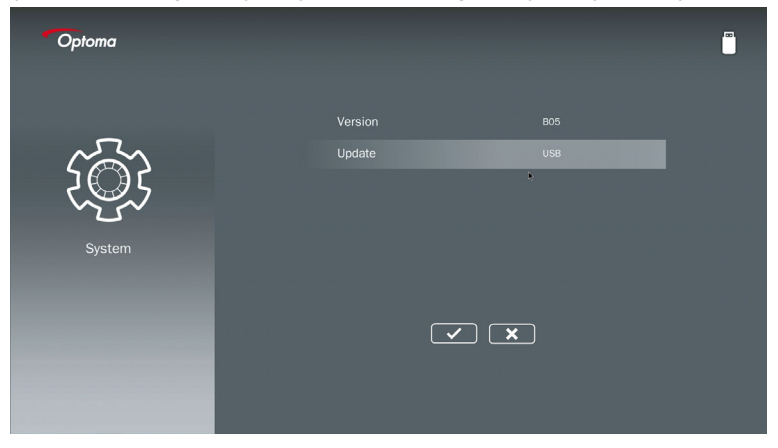

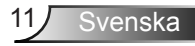

#### Version Se aktuell MMA-fastvara.

#### Uppdatera

Uppdatera MMA fastvara endast från USB minnet.

#### Fotoinställningar

Öppna fotoinställningsmenyn. Menyn med fotoinställningar erbjuder följande alternativ:

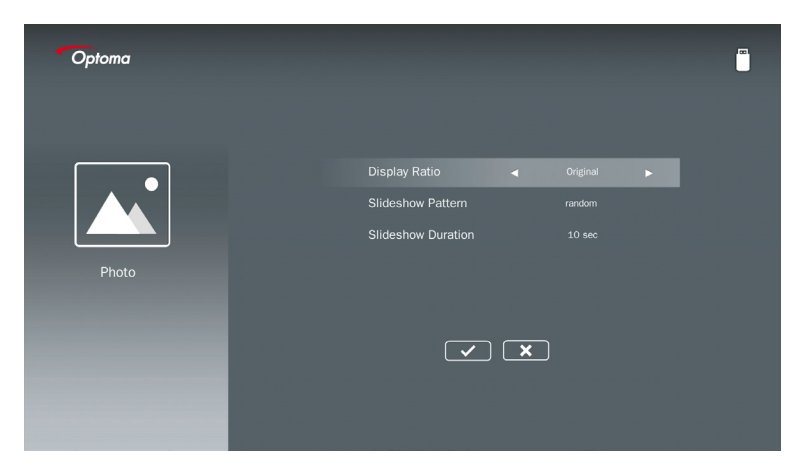

#### Visningsformat

Välj visningsförhållande på fotot som Original eller helskärm.

#### Bildspelsmönster

Välj vilken bildspelseffekt du vill ha. Alternativen är: Slumpmässig, Ringdiffusion, Mellanförstorning, Expandera Blinkning, Fönsterskuggor, Linjär interaktion, Cross Interleaved, Bandningsalternativ, Rektangelförstoring.

#### **Bildspelets varaktighet**

Välj bildspelets längd. Bilden kommer automatiskt att byta till nästa foto efter pausen. Alternativen är: **10 sek, 30 sek, 1 min**.

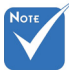

Bildspelets varaktighet, och bildspelets mönterfunktion stöder endast bildspelsläget.

#### Videoinställningar

Öppnar videoinställningarna. Menyn till videoinställningarna erbjuder följande alternativ:

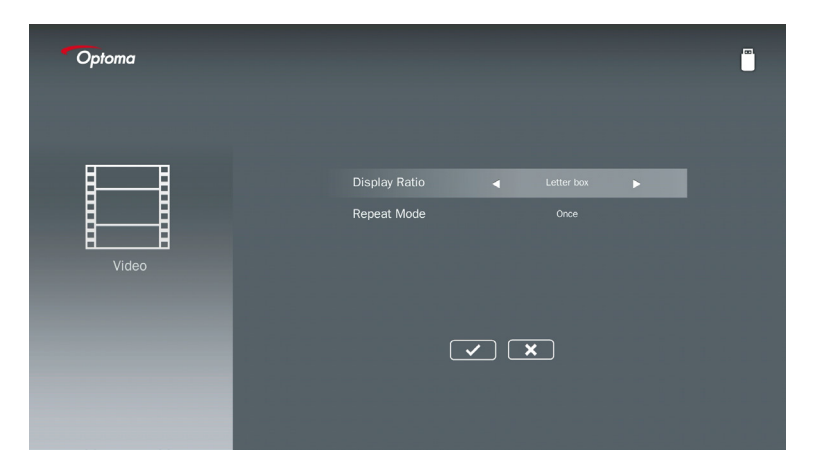

#### Visningsformat

Välj bildförhållande för videon.

| Brevlåda:      | Om videokällan inte passar på en 16:9 skärm sträcks videobilden jämnt<br>i horisontell och vertikal riktning för att passa på skärmen. Därför skärs<br>vissa delar av videon av längst upp och längst ner (vänster och höger)<br>sidorna och ser ut som "svarta fält" kring filmen.          |
|----------------|----------------------------------------------------------------------------------------------------|
| Klippskärm:    | Välj att visa videon i sin ursprungliga upplösning utan skalning. Om den visade bilden överskrider skärmstorleken kommer den att skäras av.                                                                                                    |
| Helskärm:      | Oavsett det ursprungliga bildförhållandet sträcker sig videobilden icke-<br>linjärt i horisontell och vertikal riktning så att den passar 16: 9-skärmen<br>exakt. Du kommer inte att se några "svarta fält" kring videobilden men<br>proportionerna på originalinnehållet kan bli förvridna. |
| Originalskärm: | Välj att visa videobilden i sin ursprungliga upplösning utan skalning. Om videons upplösning är lägre än 1920x1080 kommer du att se "svarta fält" kring videobildens kanter. Om upplösningen är högre än 1280x800 visas videon i upplösning 1920x1080.                                       |

#### Upprepningsläge

Välj videoupprepningsläge. Alternativen är: Sekvens, Enkel, Slumpmässig, En gång.

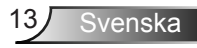

#### Musikinställning

Öppnar musikinställningsmenyn. Musikinställningsmenyn erbjuder följande alternativ:

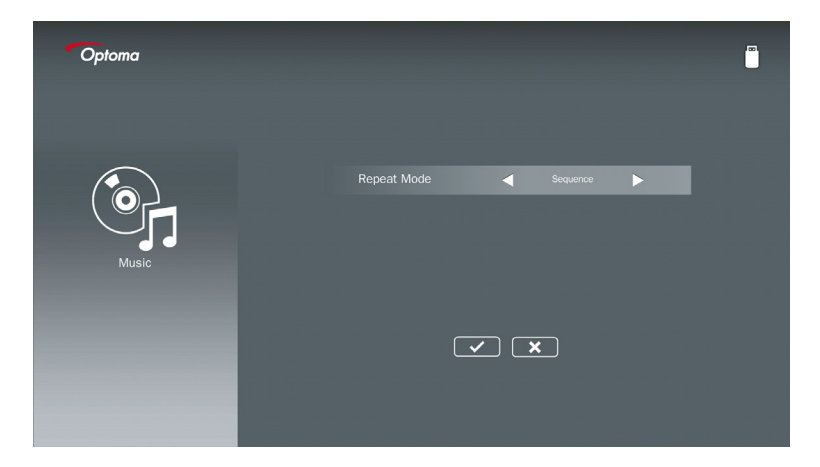

#### Upprepningsläge

Välj musikuppspelningsläge. Alternativen är: Sekvens, Enkel, Slumpmässig.

## Signage-läge

### Beteende

När Signage-läget har aktiverats via OSD enligt nedan följer Signage-processen proceduren nedan.

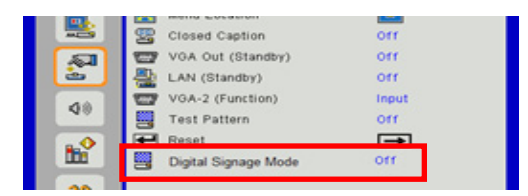

Behandlingsflöde:

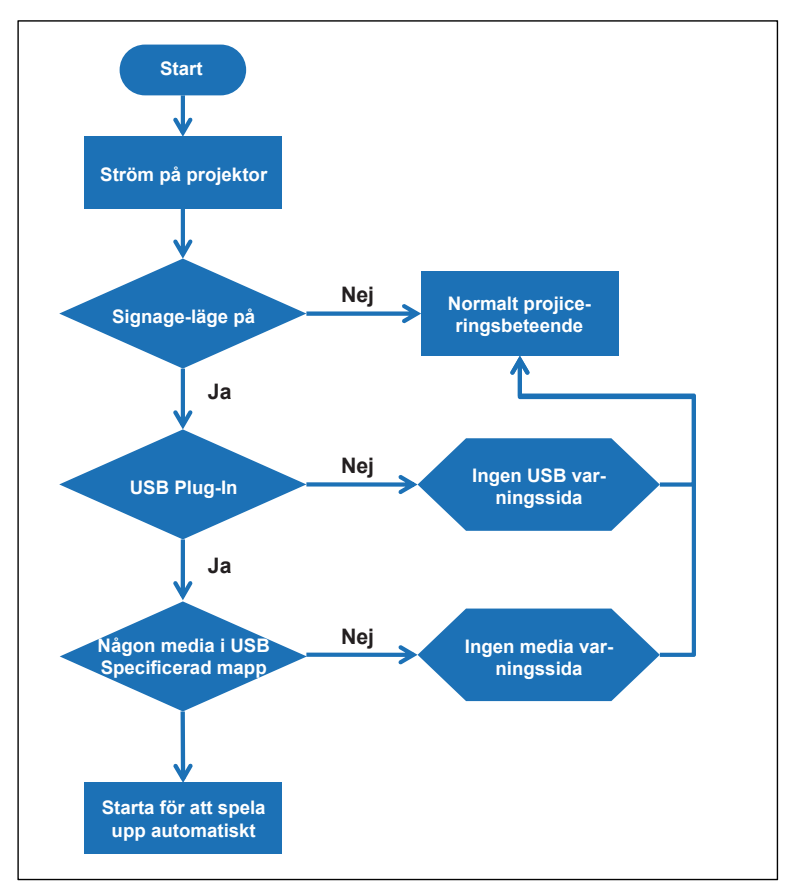

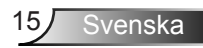

## Signage-läge

### Regler

#### Reglerna för Auto Play anges i listan nedan

Om de första två tecknen i filnamnet är 00 ~ 99, kommer spelsekvensen att starta från 00,01,02 till 99.

Om det finns två filer med namnet "00", kommer spelordningen att starta från den mediafil som finns lagrad på USB-stickan (men omstartningssekvensen är oförändrad). Om det är svårt att definiera uppspelningssekvensen, ändra filnamnet (annat än "00").

Om de första två tecknen i filnamnet inte är nummer (andra tecken), krävs det ingen sortering. Ordningen på filerna startar från den mediafil som lagrats på USB-minnet. Om det är svårt att definiera spelsekvensen, ändra filnamnet som börjar med nummer 00 ~ 99.

Om USB-minnet dessutom har en kombination av filer med musik, foton och videofilmer är uppspelningsmetoden följande:

- 1. Bygg mappen med namnet "Signage" i rotkatalogen på USB-minnet.
- 2. Om det finns en video i filen kommer Signage endast att spela videofilen.
- 3. Om det finns foton i filen kommer Signage endast att spela fotofiler.
- 4. Om det finns foton och musik i filen kommer Signage att spela fotofiler och spela musik i bakgrunden.

Spelsekvensen beror också på filsorteringsmetoden.

#### Auto-inaktivera uppspelningsinfo

För att undvika överflödig information för signageapplikationen, kommer systemet automatiskt att inaktivera "informationsfönstret för uppspelning" (paus / start / nästa / föregående / framstegsfält ...) under signagefönstret.

## Varning

### USB inte giltig fil

När USB-minnet inte är någon giltig fil när användaren väljer fil, kommer systemet att visa sidan nedan, till exempel at USB-minnet inte är någon bildfil.

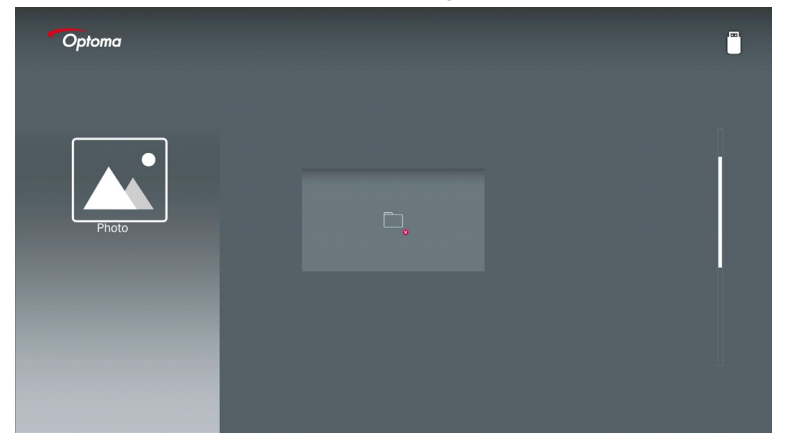

### Ingen USB i Signage-läge

När inget USB-minne sitter i projektorn vid Signage-läge Aktivera visas varningssidan enligt nedan,

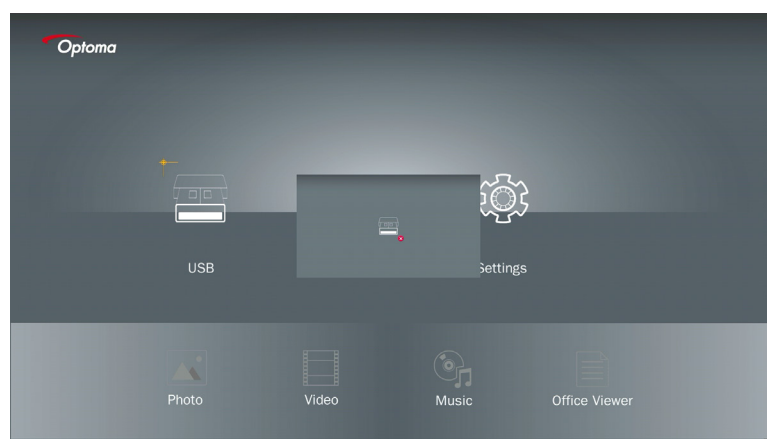

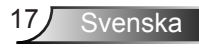

### Trådlös anslutning av Windows

Följ dessa steg för att återspegla skärmen på din bärbara enhet:

- 1. Sätt i WiFi Dongle.
- 2. Välj källa till Network Display och Connect EZProjector\_ID via WiFi

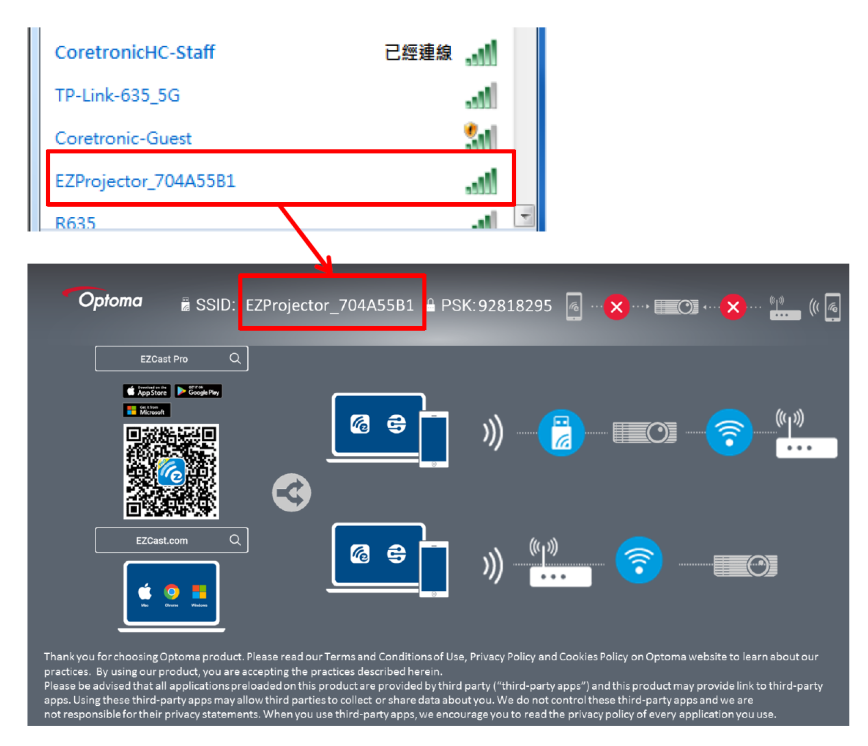

3. Öppna programvaran EZCastPro.

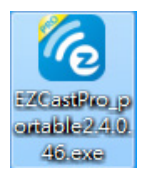

4. Klicka på sök efter enhet

|                      | رے<br>Mirror | Extend [  | 次<br>Disconnect | (I)<br>Pause |       | (host) E | ZProjector_704A55B1 | <b>Sign In</b> |
|----------------------|--------------|-----------|-----------------|--------------|-------|----------|---------------------|----------------|
| High Quality         |              |           |                 |              |       | Þ        | Search Device       | Direct Link    |
| (1)) Audio<br>ON     | Į            | Ø         |                 |              |       |          |                     |                |
| Split Screen         | EZ           | Note      | EZ              | Keep         | EZBO2 | .d       | Air View            |                |
| Stöds ej             | ī            |           | K               |              |       |          |                     |                |
| Advanced<br>Settings | 0<br>м       | ⊌<br>usic | L<br>Vi         | ▶<br>deo     |       |          |                     |                |
| †∔∔ Preference       |              |           |                 |              |       |          |                     |                |
| Compatible           |              |           |                 |              |       |          |                     | 1354400        |

Röd rammärkningssektion stöds inte just nu.

5. Mata in lösenord

| 24.0.46                       | A freedom and a state of the second state of the |                 |
|-------------------------------|--------------------------------------------------|-----------------|
| ×                             |                                                  |                 |
| Device List                   |                                                  |                 |
| Pro EZProjector_704A55B1 Wifi |                                                  | J)) 🧖           |
| Password                      | ×                                                |                 |
| 92818295                      |                                                  |                 |
|                               |                                                  |                 |
| <b>Optoma</b>                 | 295 👩 🗠 🗙 🛶 📰 🖓                                  | ····× •••• (( a |
| EZCast Pro Q                  |                                                  |                 |
|                               |                                                  | (y))            |
|                               |                                                  |                 |

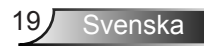

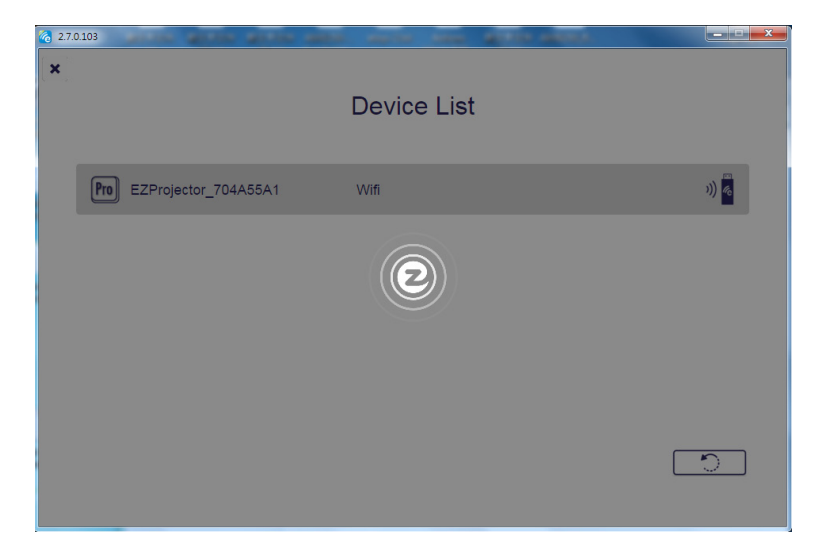

### Trådlös visning av Windows System

Windows AP sidan är enligt nedan,

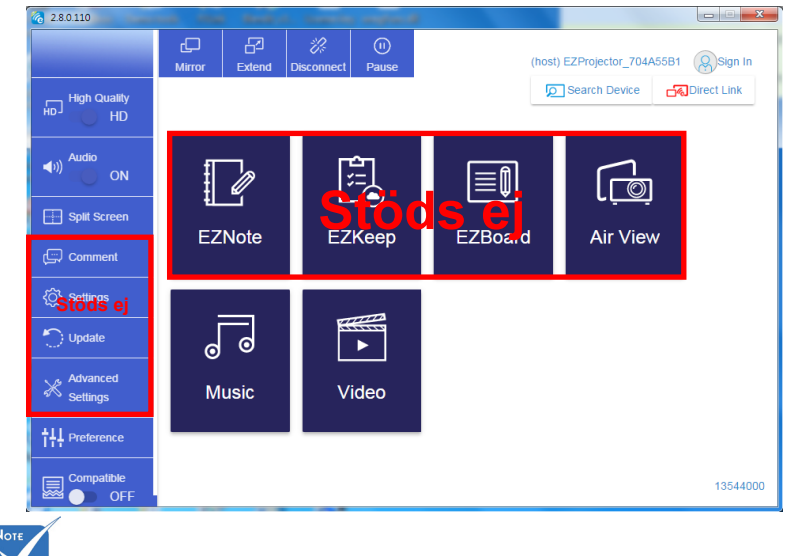

Röd rammärkningssektion stöds inte just nu.

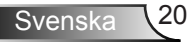

\*Gör något av följande:

- Beroende på operativsystemet på din mobila enhet, öppna App Store (iOS) eller Google Play (Android) och installera EZCast Pro- appen på din mobile enhet.
- Skanna QR-koden på EZCast Pro-menyn med din mobila enhet och följ sedan instruktionerna på skärmen för att installera EZCast Pro-appen.

#### Trådlös visning på fast dator

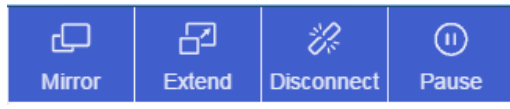

- · Spegel: Kopiera displayen
- Utöka: Utöka displayen
- · Koppla ur: Koppla bort den trådlösa Displayen
- Pausa: Pausa den trådlösa visningsbilden

#### Video

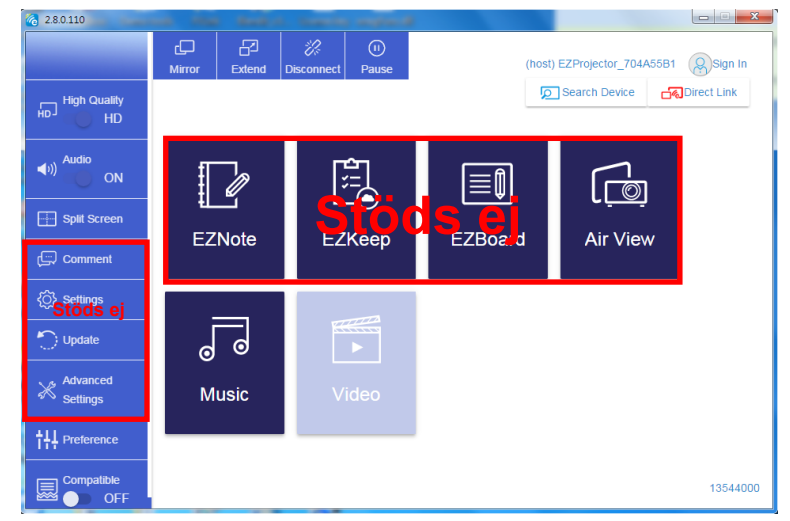

Välj video-fil att spela

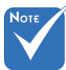

Röd rammärkningssektion stöds inte just nu.

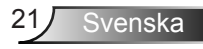

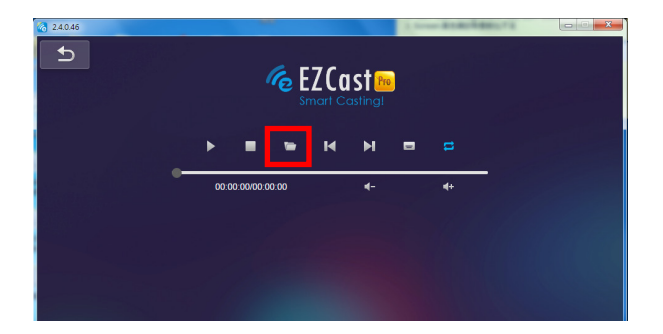

#### Musik

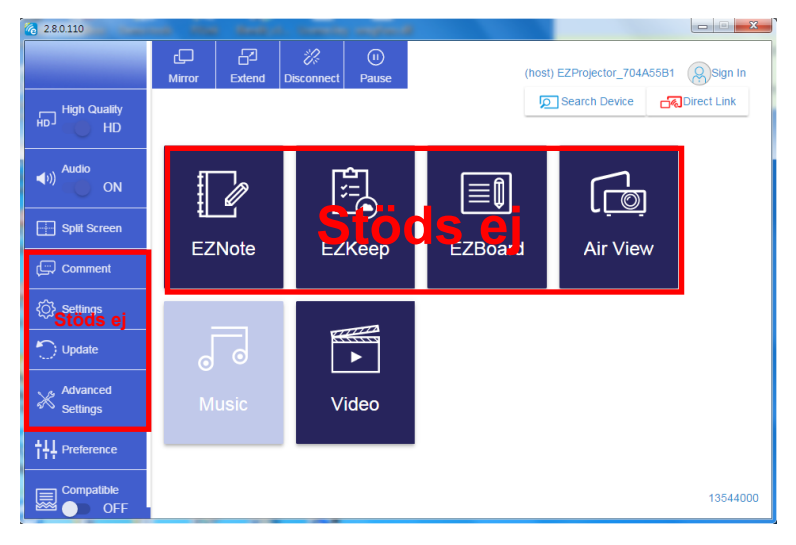

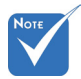

Röd rammärkningssektion stöds inte just nu.

#### Välj ljudfil att spela

| 2.8.0.110                      |                   |                                  |       |
|--------------------------------|-------------------|----------------------------------|-------|
| 🧑 Open Files                   | <b>i</b>          | <b>—</b> ×                       |       |
| 🕞 🕞 - 🕌 🕨 電腦 🕨 本機磁環 (D:) 🕨 ten | np + 視訊 + 🗸 🍫     | 授章 視訊                            | •+    |
| 組合管理 ▼ 新増資料夾                   |                   | # • 🗖 🔞                          | Album |
| ★ 我的最爱                         | 名稱                | 日期                               | ×     |
| Creative Cloud Files           | 퉬 Signage         | 3/1/2019                         |       |
| 🛛 🙀 下載                         | 🎉 warping_demo    | 9/1/2016                         | ×     |
| 🗐 最近的位置                        | 퉬 PlaysTV         | 5/1/2016                         | ×     |
| 三 兵面                           | 퉬 Logitech Webcam | 2/23/2016                        | ×     |
|                                | 🍌 Raptr           | 11/29/201<br>選取要預5               | E X   |
| 三 桌面                           |                   | 的檔案。                             |       |
| ◎ 煤糧値                          |                   |                                  | ×     |
|                                |                   |                                  | x     |
| 🛃 視訊                           |                   |                                  | ×     |
|                                |                   |                                  |       |
| 😹 Steven Chiang 將玄当 (中元电) 💡    | < III             | •                                | ×     |
| 檔案名稱(№):                       | •                 | M4A - File (*.m4a; *.mp3; *.wr 👻 | x     |
|                                |                   | 開啟(O) ▼ 取消                       | ^     |
|                                |                   |                                  | ×     |
|                                | 10:12             |                                  | x     |
|                                |                   | 01                               |       |
|                                | 00:00:00          |                                  |       |
|                                |                   |                                  |       |

#### Spela musiken

| 2.8.0.110 |                        |                 |       |            |
|-----------|------------------------|-----------------|-------|------------|
| L D       | Playlists /            |                 |       | <b>J</b> + |
|           | Title                  | Duration Artist | Album |            |
| Playlists | 01                     | 10:17           |       | x          |
|           | 02                     | 09:46           |       | x          |
|           | 03                     | 09:37           |       | x          |
|           | 04                     | 09:23           |       | x          |
|           | 05                     | 09:47           |       | x          |
|           | 06                     | 10:39           |       | x          |
|           | 07                     | 10:12           |       | x          |
|           | 08                     | 10:38           |       | x          |
|           | 09                     | 10:15           |       | ×          |
|           | 10                     | 11:13           |       | ×          |
|           |                        | 10:12           |       |            |
|           | <b>√</b> )) 😂 00:00:00 | •               | 01    | 00:10:17   |

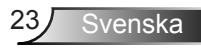

#### Inställning på verktyget till programvaran

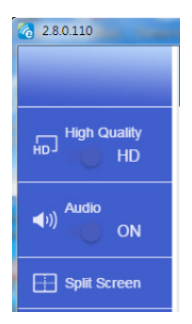

#### **Kvalitet och Audio**

Du kan välja återspeglingskvalitet och att sätta på/stänga av audio. Observera att den höga kvaliteten kan innebära färre bilder per sekund på grund av att konsumtionen av bandbredd är högre.

#### Delad skärm och värdstyrning

När du är den första användaren som länkar till EZCast Pro och öppnar appen blir du "Värd".

Värden har behörighet att styra displayen, vilket innebär att värdrollen kan använda alla funktioner utan begränsning. Nästa eller efterföljande användare kommer att behandlas som "Gäster", och vissa funktioner kommer att inaktiveras i Gästläge, och då måste du inhämta värdens tillstånd att få visa.

EZCast Pro-enheten tillåter max. 4 användare att visa tillsammans på skärmen men endast värden kan bestämma vilket läge han vill ha, andra gästers skärmar kommer att placeras automatiskt efter det att begäran har medgivits.

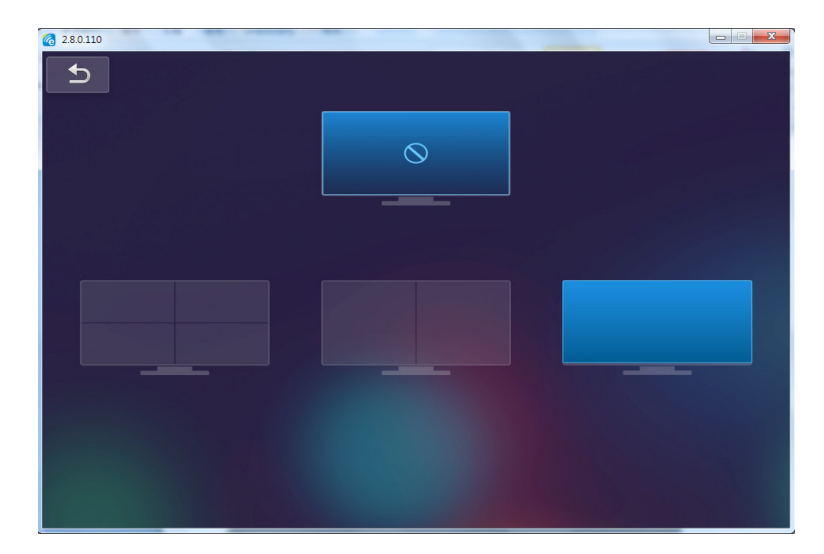

### Trådlös anslutning av Mobile OS

Följ dessa steg för att återspegla skärmen på din bärbara enhet:

- 1. Sätt i WiFi Dongle.
- 2. Öppna EZCastPro APP

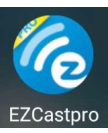

3. Välj källa till Network Display och Connect EZProjector\_ID via WiFi

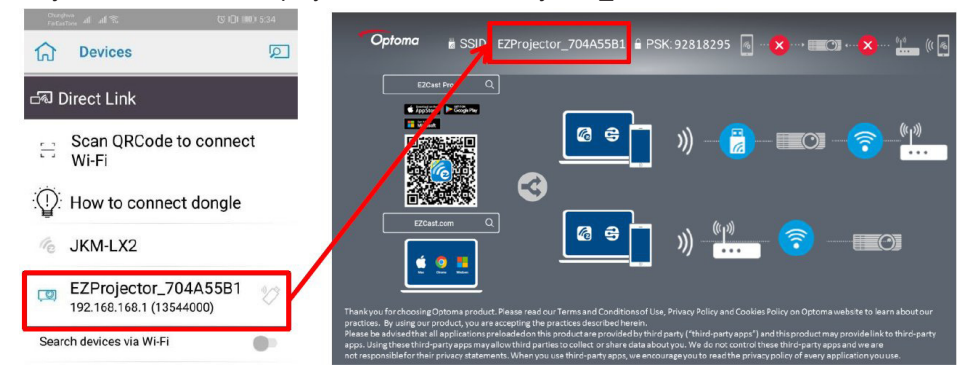

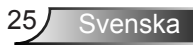

4. Android APP OOBE-sidan enligt nedan,

|                     |                                                    |                                                  | Dress Direct ink                                                                                                    | ≡ √ ⊠                             |
|---------------------|----------------------------------------------------|--------------------------------------------------|----------------------------------------------------------------------------------------------------|-----------------------------------|
| 0                   | 0                                                  | 0                                                |                                                                                                    | EZBoard                           |
| BSID<br>PB012345678 |                                                    | AirSetup                                         | 12345678::/e / IP / Name                                                                                                    | Document                          |
| Pasoword: 12345678  | El El Constanti<br>El El Constanti<br>El Constanti | mate Proc Biol (MOPUL) S                         | Enter                                                                                                    | ArView                            |
|                     | Devices Cancel<br>Find Devices Direct Link         | Wifi Setup<br>Office Wifi                        | Enter Miracode / IP/ Name to<br>connect                                                                                                    | Photo                             |
|                     |                                                    | Ellen (D. S. S. S. S. S. S. S. S. S. S. S. S. S. | Pro k01,80047789                                                                                                    | Camera                            |
|                     |                                                    |                                                  | Professor promotions                                                                                                    | Web Web                           |
|                     |                                                    |                                                  | Proto Decisi, 2022 Medica Balancia<br>International Antonio Medica Balancia<br>International Antonio Medica Balancia<br>International Antonio Medica Balancia | Connected to Pro DUT_XXXXXXXXXXXX |
|                     |                                                    |                                                  |                                                                                                    |                                   |
|                     |                                                    | 4 0 0                                            | 4 0 0                                                                                                    |                                   |

### Trådlös visning av mobil OS

Android APP-sidan enligt nedan

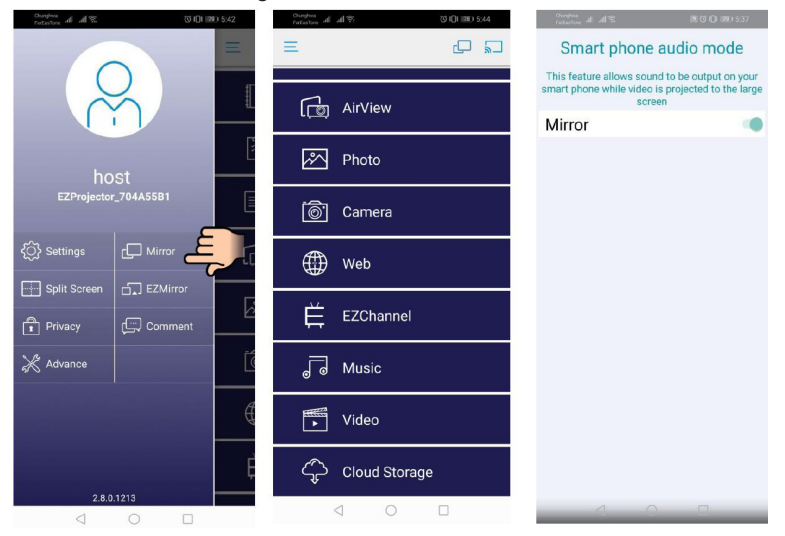

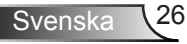

#### Video

Välj video-fil att spela

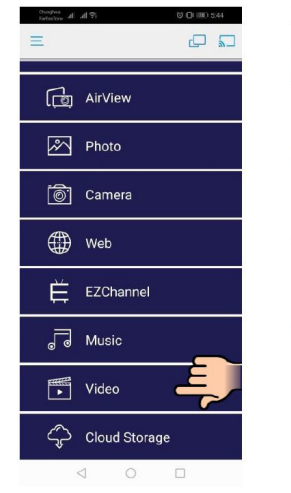

| Contraction of all of the second second seco | 9 UD        | 145) 77 13<br> | Tengton al al % | () () ((()) ()<br>X     |
|----------------------------------------------------------------------------------------------------|-------------|----------------|-----------------|-------------------------|
| Albums                                                                                                    | Video Files |                |                 |                         |
| 071670.0                                                                                                    |             |                |                 | and the state           |
| 0/10/5_0                                                                                                    |             |                |                 | Creating and the second |
| LINE_MOVIE                                                                                                    | WeChat      | -              |                 | and the second second   |
|                                                                                                    |             | Ц              |                 |                         |
| download                                                                                                    | 💼 landscape |                |                 |                         |
|                                                                                                    |             |                | 0:02            | .mp4 ≔<br>-0:08         |
| update                                                                                                    | 💼 video     | -              | - 4 (           | • ► ►                   |
| -                                                                                                    | 1 🗋         |                |                 |                         |
| <1                                                                                                    | 0 []        |                | <1              | 0 0                     |

#### Musik

Välj ljudfil att spela

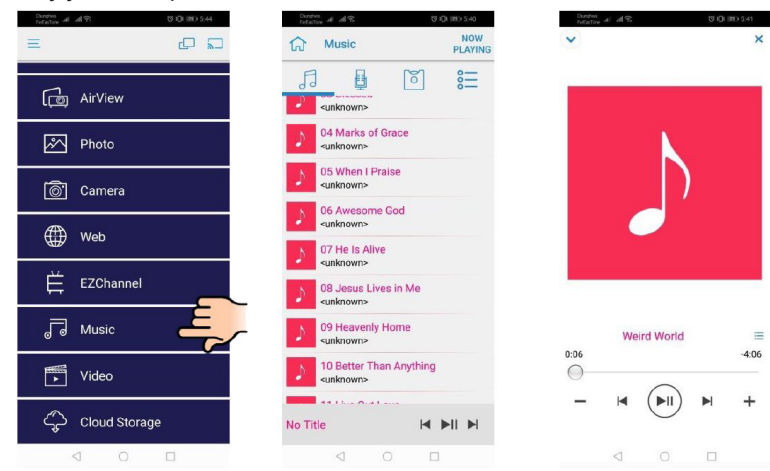

27 Svenska

#### **APP-inställning**

#### Delad skärm och värdstyrning

När du är den första användaren som länkar till EZCast Pro och öppnar appen blir du "Värd".

Värden har behörighet att styra displayen, vilket innebär att värdrollen kan använda alla funktioner utan begränsning. Nästa eller efterföljande användare kommer att behandlas som "Gäster", och vissa funktioner kommer att inaktiveras i Gästläge, och då måste du inhämta värdens tillstånd att få visa.

EZCast Pro-enheten tillåter max. 4 användare att visa tillsammans på skärmen men endast värden kan bestämma vilket läge han vill ha, andra gästers skärmar kommer att placeras automatiskt efter det att begäran har medgivits.

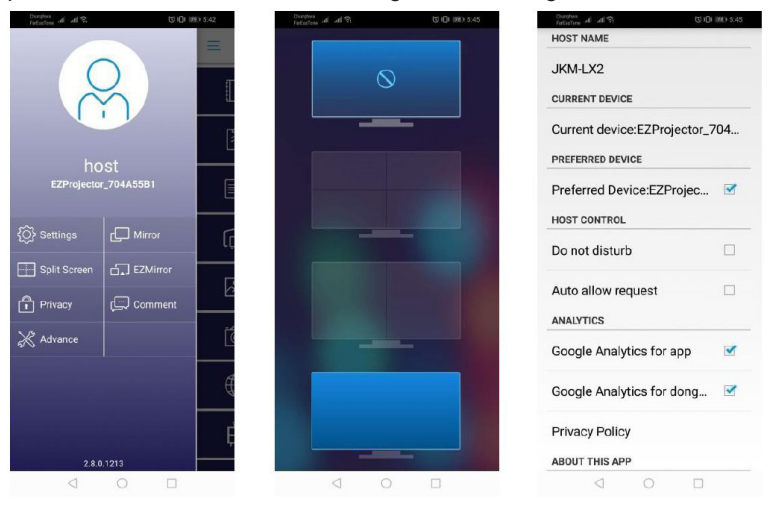

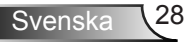

### **Stödd funktion**

| Enhet   | Funktion     | Begränsning                                 |  |
|---------|--------------|---------------------------------------------|--|
| Laptop  | Återspegling | Windows 10                                  |  |
|         | Delad skärm  | IODS: Utvidgningslage stods ej .            |  |
| iOS     | Foto         | Skärmspegling och videoinnehåll<br>stöds ej |  |
|         | Dokument     |                                             |  |
|         | Kamera       |                                             |  |
|         | Delad skärm  |                                             |  |
| Android | Återspegling | Videoinnehåll stöds ej                      |  |
|         | Foto         |                                             |  |
|         | Dokument     |                                             |  |
|         | Kamera       |                                             |  |
|         | Delad skärm  |                                             |  |

### Systemkrav

| Operativsystem/Objekt                                                                                                    | Krav                                                           |  |  |  |  |
|----------------------------------------------------------------------------------------------------|----------------------------------------------------------------|--|--|--|--|
| Windows                                                                                                    |                                                                |  |  |  |  |
| CPU Dual Core Intel Core i 2.4GHz                                                                                                    |                                                                |  |  |  |  |
| Minne                                                                                                    | DDR 4GB och över                                               |  |  |  |  |
| Grafikkort                                                                                                    | 256MB VRAM eller högre                                         |  |  |  |  |
| Operativsystem                                                                                                    | Windows 7 / 8.0 / 8.1 / 10 eller högre                         |  |  |  |  |
| Observera: <b>‡</b> ‡<br>ATOM och Celeronprocessorer stöds ej.<br><b>‡</b> ‡ Operativsystem med starterversion stöds ej .<br><b>‡</b> ‡ Utvidgningsläge stöder eventuellt inte vissa bärbara datorer med operativsystemet<br>Windows 10. |                                                                |  |  |  |  |
| Мас                                                                                                    |                                                                |  |  |  |  |
| CPU                                                                                                    | Dual Core Intel Core i 1.4GHz eller högre<br>PowerPC stöds ej. |  |  |  |  |
| Grafikkort                                                                                                    | Intel, nVIDIA, eller ATI grafikkort med 64MB VRAM eller högre  |  |  |  |  |

| OS                                                     | Mac OS X 10.11 eller högre            |  |  |  |
|--------------------------------------------------------|---------------------------------------|--|--|--|
| Observera: Se till att operativsystemet är uppdaterat. |                                       |  |  |  |
| iOS                                                    |                                       |  |  |  |
| iOS                                                    | iOS 10 eller högre                    |  |  |  |
| Enhet                                                  | Alla iPhone™ modeller efter iPhone 5  |  |  |  |
|                                                        | Alla iPad™ modeller efter iPad mini 2 |  |  |  |
| Lagring                                                | Minst 40MB gratis lagringsutrymme     |  |  |  |
| Android                                                |                                       |  |  |  |
| Phone/Pad                                              | Android 5.0 eller högre med 1GB RAM   |  |  |  |
| Upplösning                                             | WVGA ~ 1080p                          |  |  |  |
| CPU                                                    | Quad Core eller högre                 |  |  |  |
| Lagring                                                | Minst 40MB gratis lagringsutrymme     |  |  |  |

#### www.optoma.com